## iconBIT TV-HUNTER Analog Recorder U65 DUOS

Quick Installation Guide

## 1. Overview

**NOTE**: We reserve the right to add or delete the application and its functions; all new release drivers and application will be mentioned in our website. We are not responsible for further notice.

## **1.1 Introduction**

iconBIT TV-HUNTER Analog Recorder U65 DUOS is a capture equipment designed for capturing MPEG, which transmit screened images to HDD. Provides AV and S-Video connection and supports high resolution (720x576). You can edit valuable DV/Digital 8 video recorder, VCR, DVD and camera recordings to burn VCD, SVCD, DVD, MPEG4, AVI formats directly.

## 1.2 Features

- Small size
- Easy installation
- Newest USB2.0 chipset which provides high data transmit rate
- Compatible with all laptops
- Supports many kinds of capture formats
- Supply composite and S-video inputs.

## **1.3 System Requirements**

- Intel Pentium4 1.4 GHz CPU (Intel Pentium4 2.0 GHz or higher recommended)
- 128 MB RAM (minimum), 256 MB RAM recommended
- High speed USB2.0 interface
- VGA card with DirectX9.0 support
- CD-ROM (install driver and application)
- 300MB HD space (install driver and application), 600MB to 3GB per hour for recording

- iconBIT TV-HUNTER Analog Recorder U65 DUOS
- Software CD (Driver and Application Software)
- Quick Installation Guide

## **1.5 Connection Scheme**

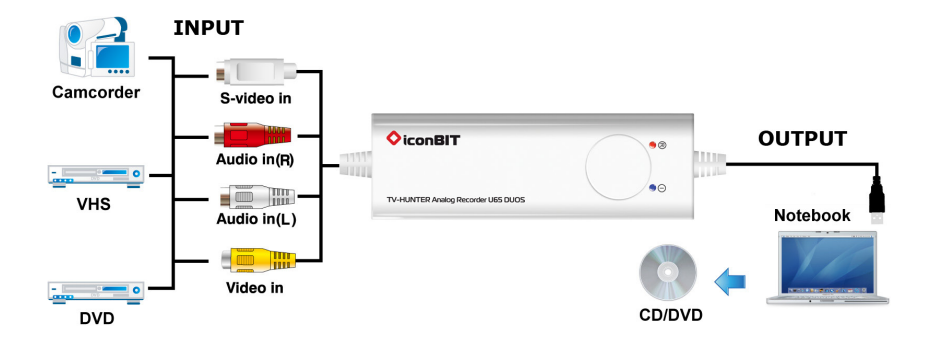

## 1.4 Package Contents

## 2. Driver and Software Installation for Windows

### 2.1 Driver Installation

**Step 1:** OS will remind a new hardware — "**New Hardware Device**" was found. Please choose "**Cancel**".

**Step 2:** When CD is inserted, OS will guide you to the setup automatically. Click "**Install Driver**" or run **Driver\Setup.exe**. **Step 3:** Click "**Next**" to continue installation.

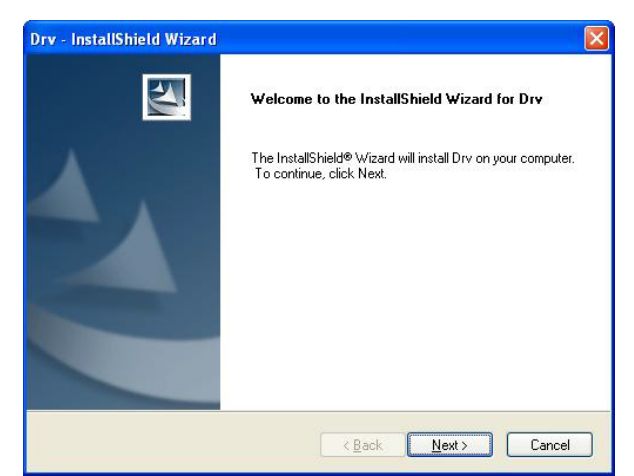

Step 4: Click "Install" to continue installation driver.

| Drv - InstallShield Wizard                                                                                                    | ×    |
|----------------------------------------------------------------------------------------------------|------|
| Ready to Install the Program The wizard is ready to begin installation.                                                                                   | 4    |
| Click Install to begin the installation.<br>If you want to review or change any of your installation settings, click Back. Click Cancel to<br>the wizard. | exit |
| InstallShield                                                                                                    | el   |

OS will promote to install devices, Click "Continue Anyway".

| Software Installation |                                                                                                    |  |  |  |  |
|-----------------------|----------------------------------------------------------------------------------------------------|--|--|--|--|
| 1                     | The software you are installing has not passed Windows Logo<br>testing to verify its compatibility with Windows XP. ( <u>Tell me why</u><br>this testing is important.)                                                                                                    |  |  |  |  |
|                       | Continuing your installation of this software may impair<br>or destabilize the correct operation of your system<br>either immediately or in the future. Microsoft strongly<br>recommends that you stop this installation now and<br>contact the software vendor for software that has<br>passed Windows Logo testing. |  |  |  |  |
|                       |                                                                                                    |  |  |  |  |
|                       | Continue Anyway STOP Installation                                                                                                    |  |  |  |  |

**Step 5:** Click "**Finish**" to completely install the Driver Software.

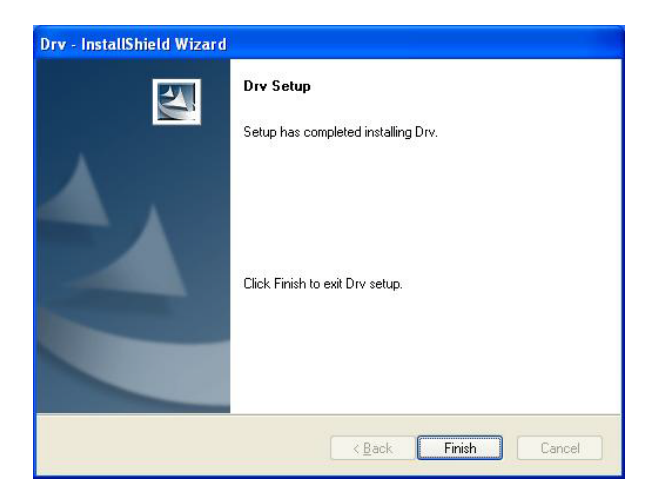

## 2.2 Software installation

## Step 6: Click "Install ArcSoft ShowBiz". Step 7: Click "Next" to continue installation.

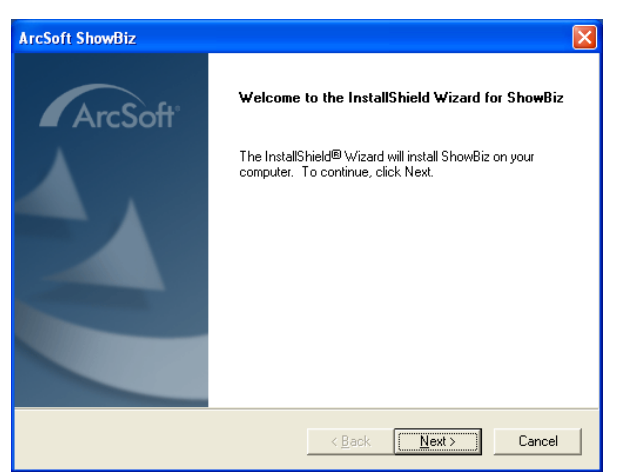

Step 8: Click "Yes" and then it will install Arcsoft ShowBiz
Step 9: If you want to change the destination folder, please click "Browse" and click "Next" (Recommended is better)

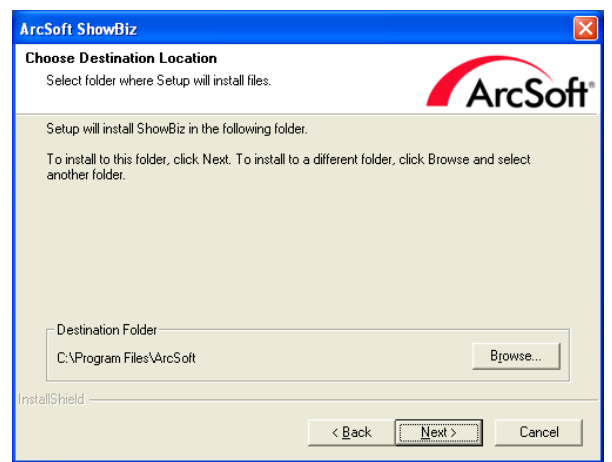

Step 10: Please click "Next" Step 11: Program starts to copy files. **Step 12:** Click "**Finish**", the Arcsoft ShowBiz software is installed on your computer.

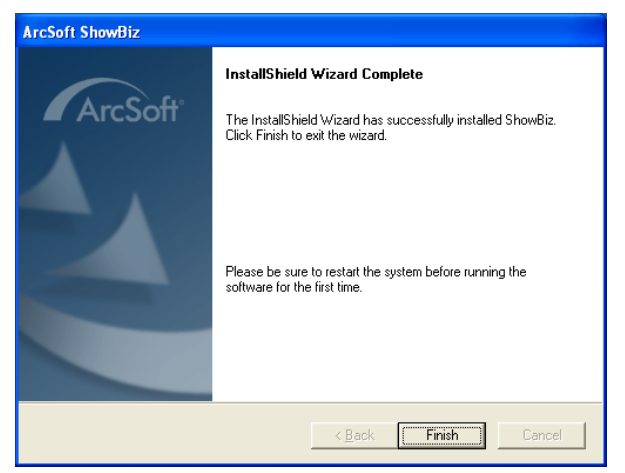

**Step 13:** You will see that application icon will appear on your desktop.

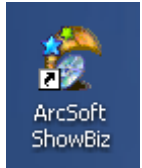

**Step 14:** When it's finished, please check on Control panel, select "**System**"—"**System properties**"—"**Device Manager**", you can see one device which new driver is installed.

Note: If device did not appear on your Device Manager after finishing the installation, please try to reinstall the software.

## Step 15: Arcsoft ShowBiz

For more information about ShowBiz, please click "?" on the menu bar for help or visit their website at www.arcsoft.com.

## 3. Driver and Software Installation for MAC

**Step 1:** Insert the CD to CDROM, and browse, go to the folder MAC\_Soft, find out iGrabber OS X 1.4.6.pkg, double click, and start to install the driver/software. Click "**Continue**".

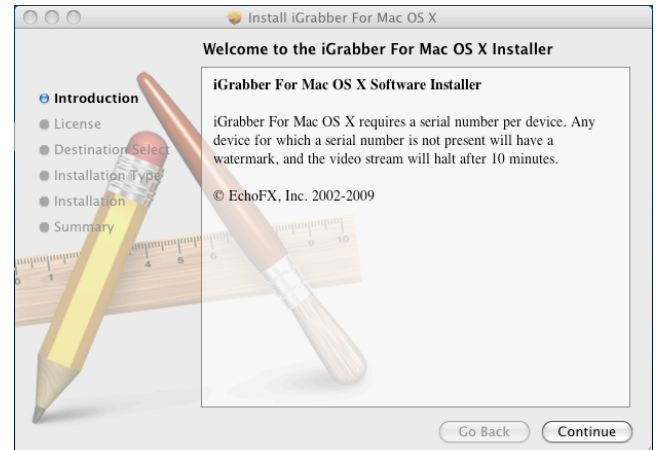

**Step 2:** Select the language, read the license agreement and then click "**Continue**".

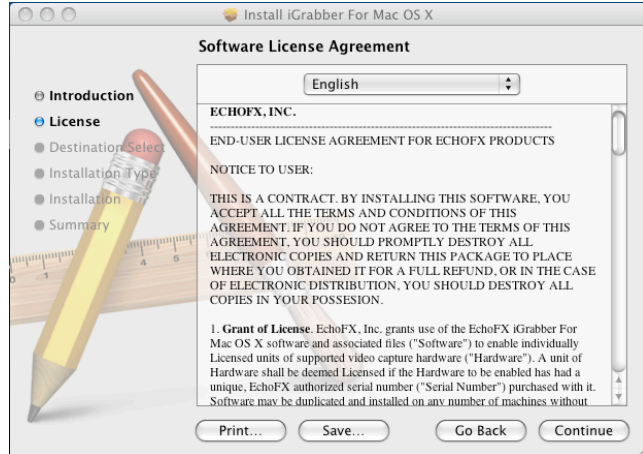

## Step 3: Click "Install" to continue installation.

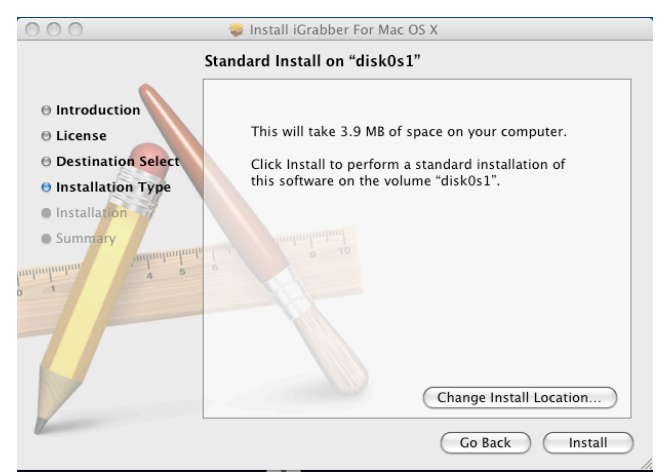

**Step 4:** After installation, you will get several icons on your desktop.

## iconBIT Support

If you have further questions, please contact our customer support <u>www.iconbit.com</u>

## 1. Обзор

| Внимание: | Компан                  | ия і  | conBI⁻ | Γо   | ставляе | ет за  | собой   | пра  | во  |
|-----------|-------------------------|-------|--------|------|---------|--------|---------|------|-----|
|           | вносить                 | изме  | нения  | В    | програ  | ммное  | обеспе  | чени | ıe. |
|           | Выход                   | HOBE  | ых Д   | драй | йверов  | И      | програ  | ммно | го  |
|           | обеспече                | ения  | будет  | ан   | онсиров | ван на | нашем   | сайт | re. |
|           | Компани                 | я ісс | nBIT   | не   | несет   | ответ  | ственно | сти  | за  |
|           | дальнейшие уведомления. |       |        |      |         |        |         |      |     |

## 1.1 Введение

iconBIT TV-HUNTER Analog Recorder U65 DUOS это устройство видеозахвата, позволяющее сохранять видео на жестком диске в формате MPEG. Обеспечивает подключение к AV и S-Video источникам и поддерживает высокое разрешение (720x576). Вы сможете редактировать видеозаписи с DV/Digital 8, VCR, DVD и видеокамер, сохранять их и записывать на диски в форматах VCD, SVCD, DVD, MPEG4 и AVI.

## 1.2 Особенности

- Компактный размер
- Простота установки
- Новейший USB2.0 чипсет, обеспечивающий высокую скорость передачи данных
- Совместим со всеми ноутбуками
- Поддержка множества форматов захвата
- Композитный и S-video видеовходы.

## 1.3 Системные требования

- Intel Pentium4 1.4 GHz CPU (рекомендуется Intel Pentium4 2.0 GHz или выше)
- 128 MB RAM (минимум), 256 MB RAM рекомендуется
- Свободный порт USB 2.0
- Видеокарта с поддержкой DirectX9.0
- CD-ROM (для установки драйверов и приложения)
- 300MB свободного места на жестком диске (для установки драйверов и приложения), от 600MB до 3GB на час записи

#### 1.4 Комплект поставки

- iconBIT TV-HUNTER Analog Recorder U65 DUOS
- Диск с программным обеспечением и драйвером
- Краткое руководство по установке

## 1.5 Схема подключения

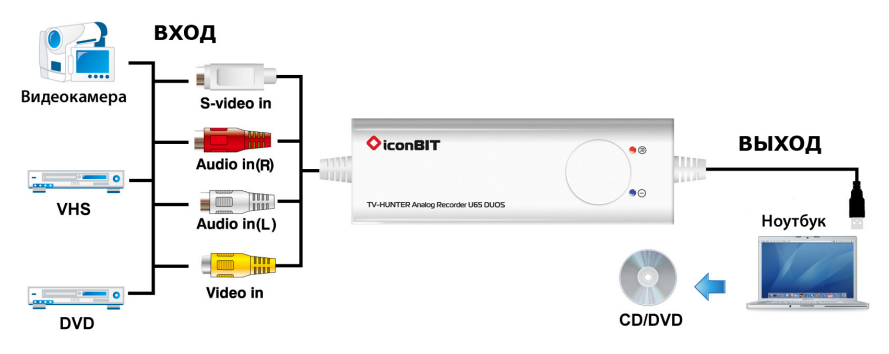

# 2. Установка драйвера и программного обеспечения для Windows

#### 2.1 Установка драйвера:

Шаг 1: Операционная система оповестит о найденном устройстве — «Обнаружено новое устройство». Пожалуйста, выберите «Отмена».

Шаг 2: После загрузки диска вам будет предложено установить драйвер. Выберите «Установка драйвера» или запустите файл Driver\Setup.exe.

Шаг 3: Нажмите «Next» для продолжения установки.

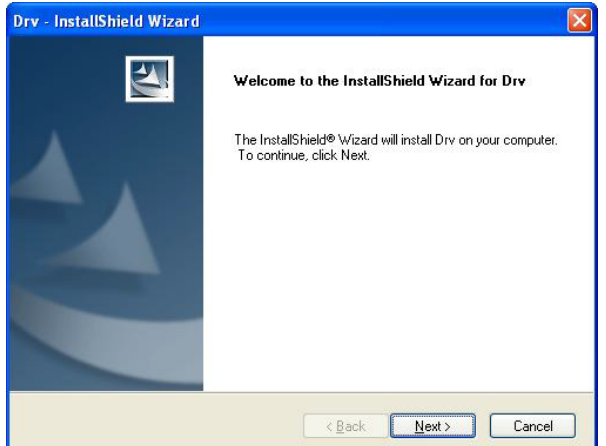

Шаг 4: Нажмите «Install» для продолжения установки.

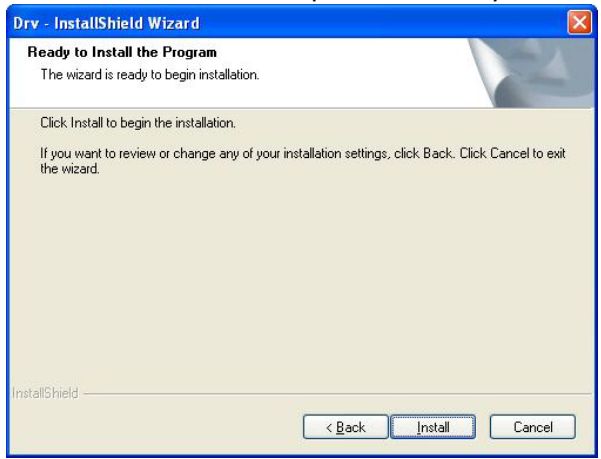

Появится предупреждение безопасности установки драйвера, нажмите **«Все равно продолжить»**.

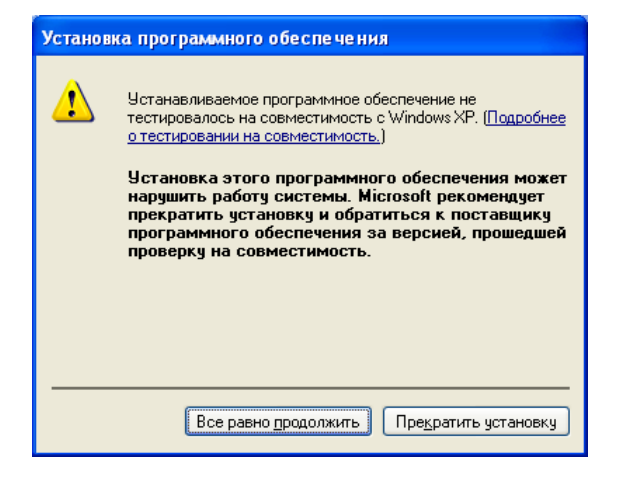

Шаг 5: Нажмите «Finish» в конце установки.

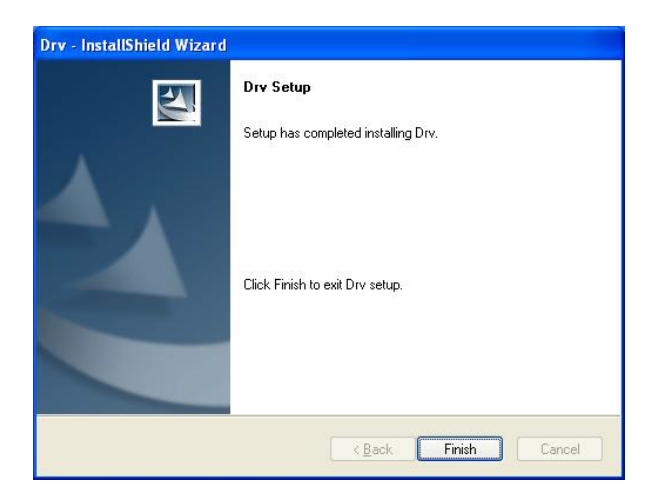

#### 2.2 Установка программного обеспечения

## Шаг 6: Выберите «Установка ArcSoft ShowBiz».

Шаг 7: Нажмите «Далее» для продолжения установки.

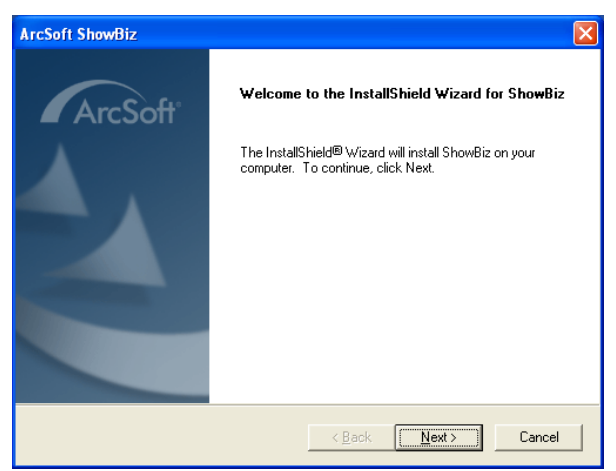

Шаг 8: Нажмите «Да», начнется установка Arcsoft ShowBiz. Шаг 9: Если вы хотите изменить папку назначения, нажмите «Обзор» а затем «Далее».

| ArcSoft ShowBiz                                                              |                                             |
|------------------------------------------------------------------------------|---------------------------------------------|
| Choose Destination Location<br>Select folder where Setup will install files. | ArcSoft                                     |
| Setup will install ShowBiz in the following folde                            | r.                                          |
| To install to this folder, click Next. To install to another folder.         | a different folder, click Browse and select |
| Destination Folder                                                           |                                             |
| C:\Program Files\ArcSoft                                                     | Browse                                      |
| instaloned -                                                                 | < <u>B</u> ack Next> Cancel                 |

Шаг 10: Нажмите «Далее». Шаг 11: Начнется копирование файлов. **Шаг 12:** Нажмите «**Готово**», приложение Arcsoft ShowBiz установлено на вашем компьютере.

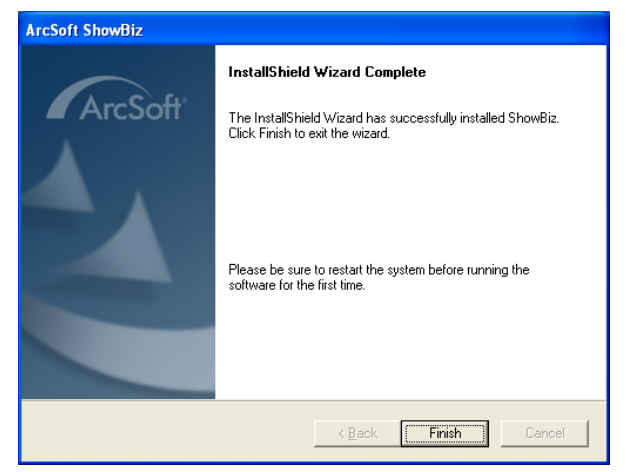

Шаг 13: На вашем рабочем столе появится значок приложения.

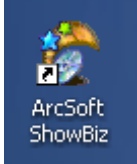

Шаг 14: По окончании установки зайдите в панель управления, выберите «Система» — «Оборудование» — «Диспетчер устройств», вы увидите устройство в списке оборудования.

Важно: Если по окончании установки устройство не появилось в списке, попробуйте выполнить установку драйвера повторно.

#### Шаг 15: Arcsoft ShowBiz

Для получения более подробной информации о ShowBiz нажмите на значок «?» в строке меню или посетите сайт www.arcsoft.com.

# 3. Установка драйвера и программного обеспечения для МАС

Шаг 1: Вставьте диск в CD-ROM, откройте его, в папке MAC\_soft запустите файл iGrabber OS X 1.4.6.pkg, начнется установка драйвера и программного обеспечения. Нажмите «Продолжить».

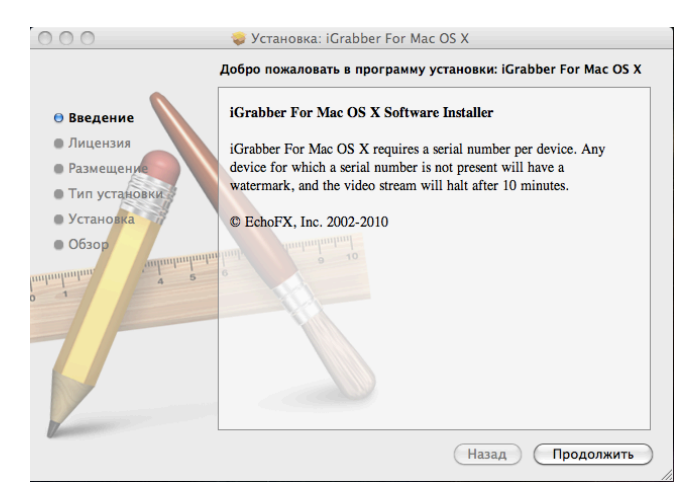

Шаг 2: Выберите язык, прочтите лицензионное соглашение и затем нажмите «Продолжить».

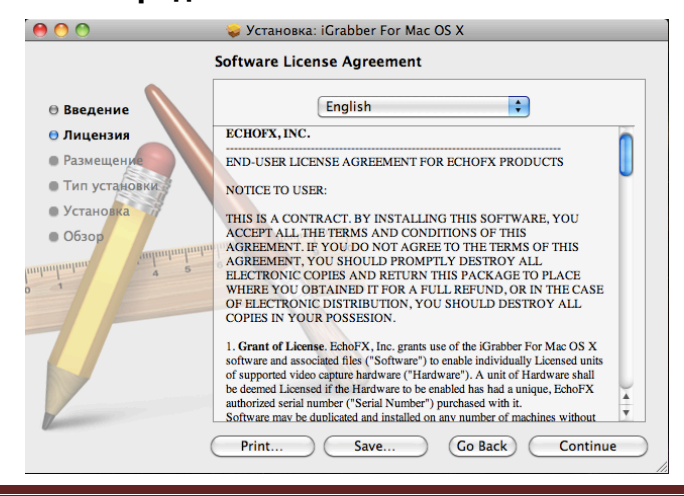

#### Шаг 3: Нажмите «Установить» для продолжения установки.

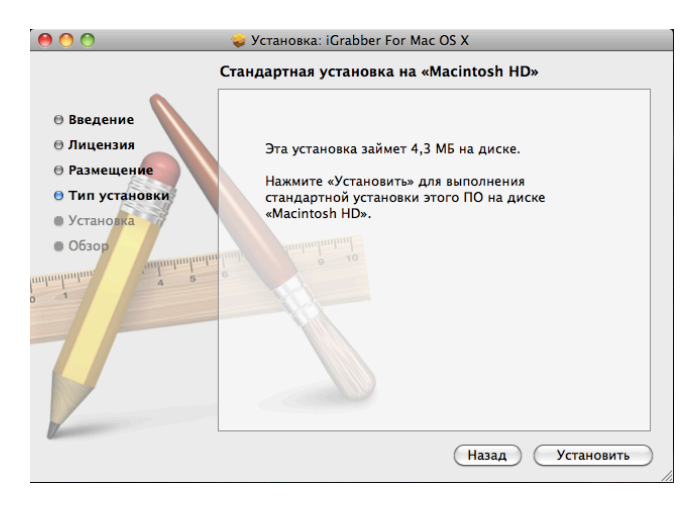

Шаг 4: После установки на рабочем столе появятся новые значки.

#### Поддержка iconBIT

Если Вы не нашли ответов на свои вопросы, обращайтесь в службу технической поддержки на <u>www.iconbit.ru</u>